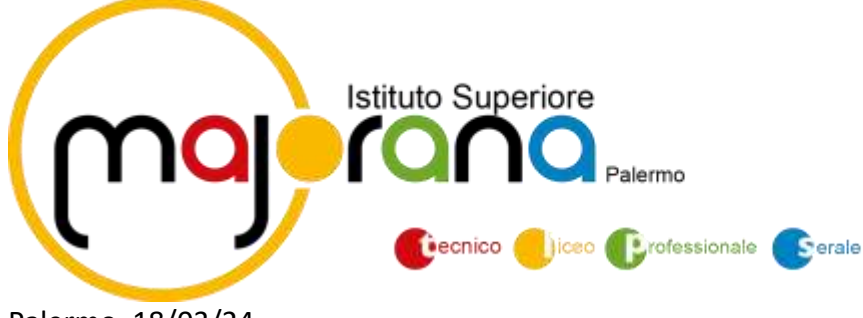

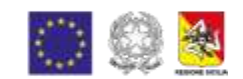

Palermo, 18/03/24

AI SIGG. GENITORI DEGLI ALUNNI DELL' I.S. MAJORANA SEDE E SUCCURSALI

> All'Albo On Line Al sito web

# OGGETTO: ISTRUZIONI OPERATIVE PER PAGAMENTI – PAGOPA.

Si informano le SS.LL. che con nota n. 1125 dell'08/05/2020 il M.I.M. ha comunicato che le Istituzioni Scolastiche sono obbligate ad utilizzare il canale PagoPA per ogni tipologia di incasso. Ai fini esemplificativi, di seguito la procedura che ciascun genitore dovrà effettuare per i vari versamenti:

### Accesso tramite il Portale Argo

Per avviare il modulo Web del programma, occorre accedere, dal portale Argo, alla sezione dei programmi dell'area Contabile, quindi scegliere l'applicativo Pagonline.

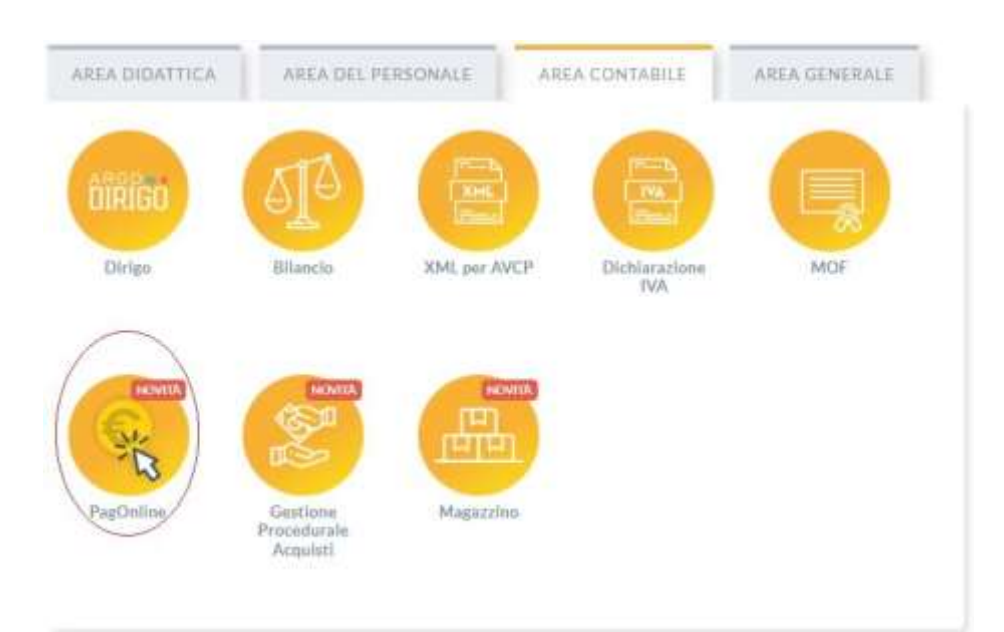

Vi ricordiamo che, per accedere, è necessario identificarsi, immettendo il codice della scuola

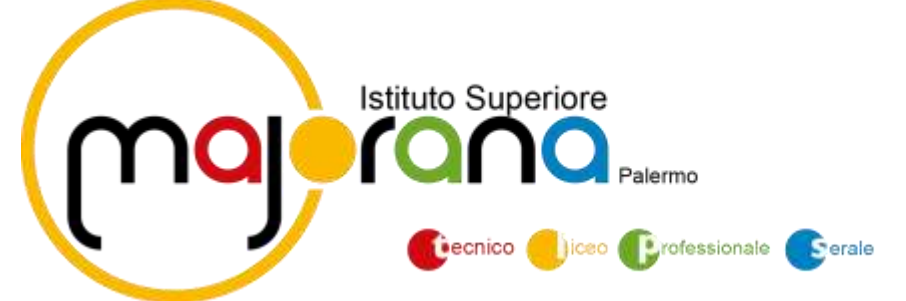

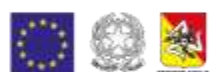

(SG20507) e le credenziali individuali di accesso.

|                          | PagOnline                                                                                  |
|--------------------------|--------------------------------------------------------------------------------------------|
| Distantion in the second | *                                                                                          |
| -                        | and a second provide                                                                       |
| #******                  | incount Amount<br>B                                                                        |
| D Homany -               | anne se "hannen" sei teori pi ametuat is<br>de fapador per contes de ambasiei<br>milio 202 |
|                          |                                                                                            |
| A Debus Tourn            | Intra can SIND                                                                             |
| DOGO                     | RIAG                                                                                       |

#### Lista Pagamenti

All'accesso, viene visualizzato un pannello, *sezione Pagamenti*, contenente la lista dei contributi da versare, precedentemente predisposti dalla segreteria, oppure direttamente dall'utente, nel caso di pagamenti volontari.

| Rephiline<br>Writine (202 | =      | Lista Pogamenti                                                                                                 |                          |         |            |            |             |                                                        | • • • • • • • • • • • • • • • • • • •  | 0      |
|---------------------------|--------|----------------------------------------------------------------------------------------------------|--------------------------|---------|------------|------------|-------------|--------------------------------------------------------|----------------------------------------|--------|
| E reparer                 | Pag    | amenti                                                                                                    |                          |         |            |            |             |                                                        |                                        | 6,1186 |
| W Alternative & pagarante | Griego | ra mainte                                                                                                    |                          |         |            |            |             |                                                        |                                        |        |
|                           |        | 84                                                                                                    | (addisor)                | imports | 10000      | Poplati    | tratest     | Date                                                   | Line .                                 |        |
|                           |        | estadoaleretates                                                                                                | INVESTIGATION CONTRACTOR | 385     | 13/16/2011 |            | 0.012000    | contributo quata manana di an mancase<br>tanti 202     | · AVAILUD DI PAGAMENTO GENETIATU       | 0      |
|                           | 1      | eataannaccontrega                                                                                               | ENICINIC SEVERAL         | 44.394  | 11.08/2021 |            |             | Pagaranto takin                                        | · IN PAGABBORTO                        | 0      |
|                           |        | 01103406057511232                                                                                               | DAM-ING THE INFO         | 5.640   | 18(18(202) |            | 16/10/2021  | Papamento constativo i solubi i api có                 | # AVVISO IN PAGAMENTO GENERATO         | 0      |
|                           |        | obiologia de la companya de la companya de la companya de la companya de la companya de la companya de la compa | DAVESTED BARLAND         | 2.676   | 18/16/2021 |            | 100103-0001 | Pagarterits anglis-statute: apl 43                     | · AVAILO DI PAGAMENTO GENERATO         |        |
|                           |        | elinauesseuraituria                                                                                             | SILVESTING EARLIAND      | 0.00    | 06/16/2021 |            | 10103001    | Pagaranito aligno -sakle-aprod                         | · Availab to Press Admits internality  | 0      |
|                           |        | 00182404089801788                                                                                               | DRIVEDTINO EMILIANO      | iii.    | 12/10/2011 |            | 36/11/2021  | Contributio mensio - alazienti                         | · AVVIES SI PAGAMENTO SENERATIS        | 0      |
|                           |        | D4165247042545448                                                                                               | INVESTIGUES ENR. HAND    | 24      | 24/06/2021 | 14/04/2021 | 23/12/2021  | contributo quata menora di ais turo per<br>Salat tetti | # PAGATO                               |        |
|                           |        | nation constant-the Da                                                                                          | EVELAND DEVESTED         | 44      | 1418/2021  | 18/06/2021 |             | Pagarentis table                                       |                                        |        |
|                           |        | tangeseatanan                                                                                                   | SKURDTND EMILAND         | ite     | 1918-000   |            | initia      | contributo solontario pensa ciento                     | · AVVID DI PADAMENTO DESEMITO          | 0      |
|                           |        | General sectors                                                                                                 | DISHERTING BARLINNE      | 216     | mice.codit | 16/06/2101 | 01/0/2021   | dut pegemente per forenalst.                           | ······································ | 0      |

## Pagamenti Pago In Rete

Nella sezione Lista Pagamenti sono presenti anche i pagamenti che la segreteria ha deciso di

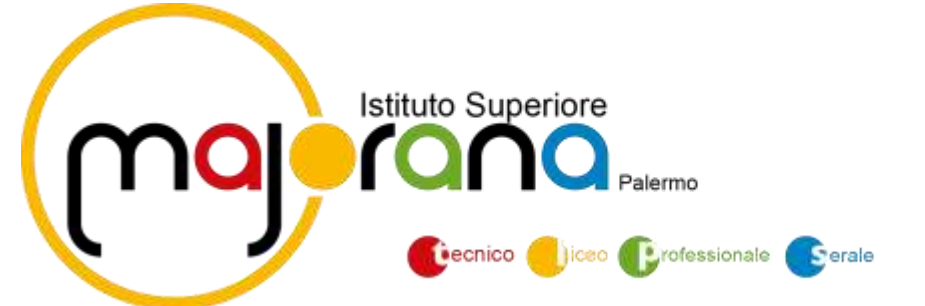

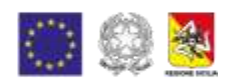

gestire con il sistema Pago In Rete. Questi pagamenti sono identificabili dal codice avviso che risulta alfanumerico e più lungo rispetto al codice iuv e dalla relativa icona che viene mostrata (logo Pago In Rete):

| <b>H</b> | Linta Pagamenti                                                                                                    |          |            |            |          |            |       | e 0000 -                        | - 0     |
|----------|----------------------------------------------------------------------------------------------------|----------|------------|------------|----------|------------|-------|---------------------------------|---------|
| Page     | menti                                                                                                    |          |            |            |          |            |       | 100.003                         |         |
|          | -                                                                                                    | Addres . | ingenter . | DentyT     | Pagete 8 | lates -    | (and  | then .                          | -       |
|          | ANNO/TIMETENDO/OFTINDATE                                                                                                    |          | 10         | 2044(201)  |          | 10034-0001 | - 100 | Arrise pages (Nethoda)          |         |
|          | AND ATTEMPT TO AN A TO A TO A TO A TO A TO A TO A                                                                                                    |          | DEC.       | H9(023     |          | 2199300    |       | arther paper; NetHono)          | .0      |
| 0        | ABORTOBE DOMESTIC AND D                                                                                                    |          | 196        | 94/04/2022 |          | 3034(00)   |       | de Terre program (Partitivated) | 0       |
|          | and the second second s |          | *          | 10/11/223  |          | 36111302   |       | e-s. National Arts              | 0       |
| G        |                                                                                                    |          | int.       | 14/11/0801 |          | 11/12/0425 |       | e-MATELIS INCOMENTS RENDERED    |         |
|          |                                                                                                    |          |            |            |          |            |       | 10.4 1444                       | 1.1.1.1 |

Questi avvisi sono disponibili per il download solo quando la segreteria ne ha fatto richiesta e non sono pagabili direttamente con la funzionalità "PAGA SUBITO". Le azioni disponibili sono infatti limitate al solo download, se disponibile il documento.

#### Azioni

L'utente potrà effettuare una serie di operazioni; in alto a destra è presente un pulsante Azioni, che permetterà all'utente di procedere con una delle seguenti operazioni:

#### Paga subito

Questa funzione avvia il pagamento immediato per uno o più contributi, selezionati tramite la casella di spunta a sinistra di ciascuno. Per avviare il pagamento, occorre cliccare sul pulsante *AZIONI*, in alto a destra, e poi su *Paga subito* 

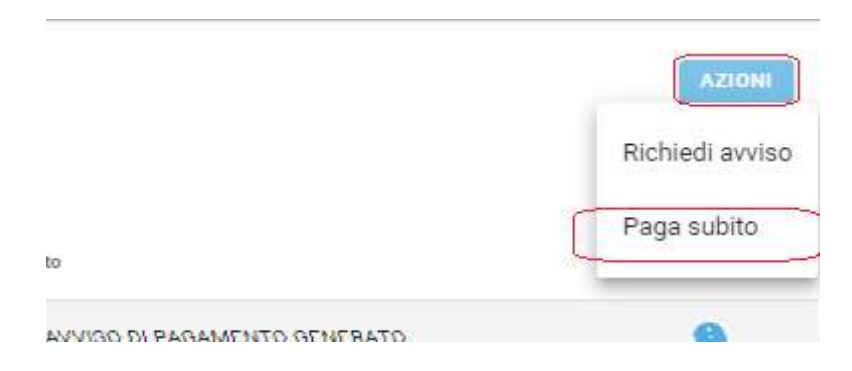

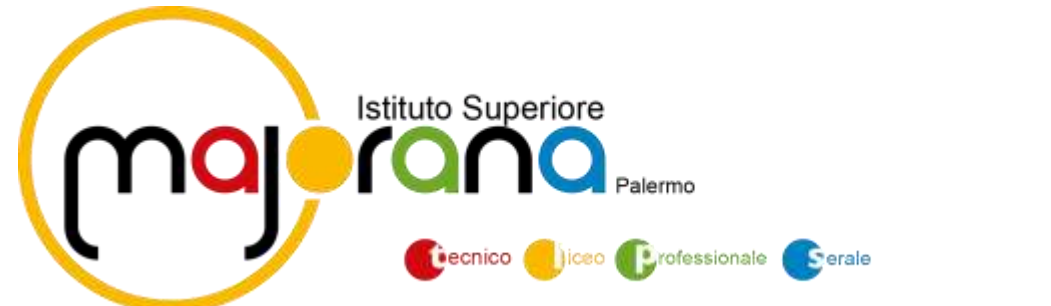

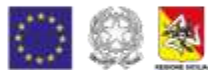

Prima di procedere, viene comunque presentato a video un prospetto di riepilogo nel quale viene anche visualizzato il totale da versare.

| Ele | enco iuv selezionati |            |           |                                      | ×    |
|-----|----------------------|------------|-----------|--------------------------------------|------|
|     | luv                  | Importo    | Verifica  | Note                                 |      |
|     | 04166679746128786    | 5,50       | OK        | Pagabile                             | ,    |
|     | 04162584483856886    | 5,50       | OK        | Pagabile                             |      |
|     | 04162564491641386    | 5,50       | OK        | Pagabile                             |      |
|     | Verrà ora av         | viata la s | essione o | li pagamento per un totale di 16,50€ | c    |
|     |                      |            |           | ANNULLA CONF                         | ERMA |

Cliccando su Conferma, si viene indirizzati direttamente alla pagina di servizio di pagoPA

| Pagamento immediata presso un PSP |                                                                                                    |   |
|-----------------------------------|----------------------------------------------------------------------------------------------------|---|
| Property                          | Robert House<br>Stansal Incluyer, di eresantante<br>30,104                                           | × |
|                                   | pagopa                                                                                               |   |
|                                   | Minimum data real - persona da pagamentes della Produccia<br>Amonimistrazione di militaria anggilita |   |
|                                   |                                                                                                    |   |
|                                   | How Self Self Second at Leo                                                                          |   |
|                                   | Eiters cor is tan erail                                                                              |   |
|                                   |                                                                                                    |   |
|                                   |                                                                                                    |   |

Se si è in possesso di credenziali Spid, si può accedere specificandole, altrimenti l'accesso può avvenire indicando semplicemente un indirizzo email, sul quale ricevere eventuali comunicazioni. Il sistema richiede inoltre, facoltativamente, la registrazione a pagoPA.

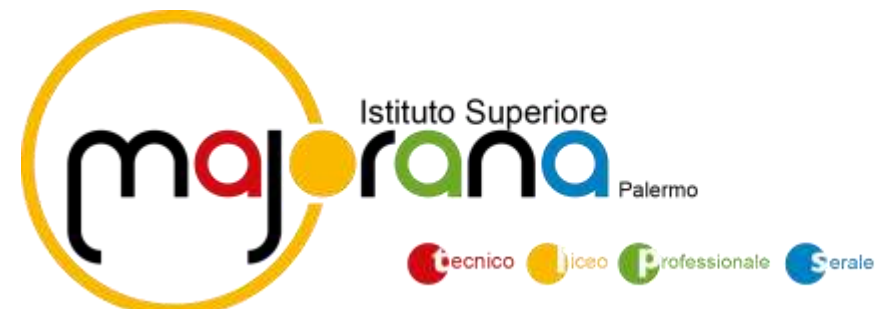

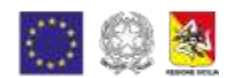

La fase di registrazione/riconoscimento dell'utente può essere utile, perché il sistema pagoPA può, per i pagamenti futuri, proporre la modalità di pagamento preferita e semplificare, di fatto, il processo.

Completato positivamente il pagamento, si riceverà una comunicazione di esito dell'operazione e si ritornerà al pannello dei pagamenti, dal quale si potrà richiedere la Ricevuta Telematica.

### Altre Azioni disponibili

Per ciascuno dei pagamenti, cliccando sull'apposito pulsante a destra, l'utente potrà effettuare

altre azioni: A destra del prospetto, vengono visualizzate delle icone che avviano le seguenti

procedure:

Avviso di pagamento - produce un file contenente i dati di pagamento, strutturato nel seguente modo:

| 1997 International International Internation   | . @                                                                                                    | intestazione                                                                    |
|----------------------------------------------------------------------------------------------------|----------------------------------------------------------------------------------------------------|---------------------------------------------------------------------------------|
|                                                                                                    |                                                                                                    | dati dei creditore e<br>dei debitore                                            |
| Source ( GANE ALLANCE)<br>The Constraint of the Constraint of the Co | NOTINALLY INCOMENT.<br>AND LOSS OF AN ADDRESS OF ADDRESS OF ADDRESS | indicazioni sulle modalità<br>di pagamento                                      |
|                                                                                                    |                                                                                                    | aren per il pagamento<br>presen il circuito bancario<br>o altri canali ablitati |
|                                                                                                    |                                                                                                    | bollettino postale                                                              |

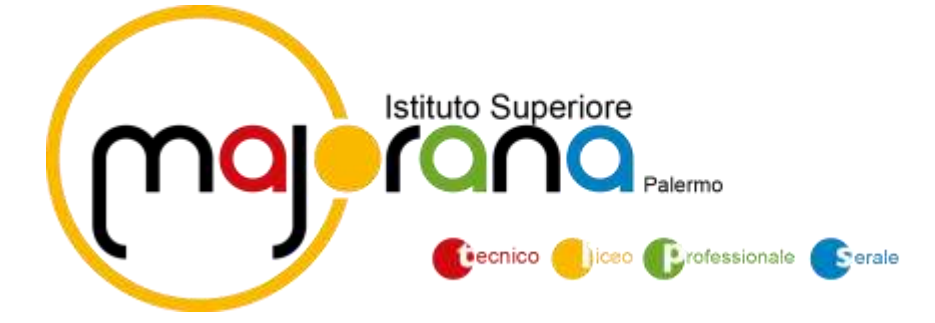

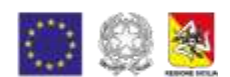

Il documento può essere stampato fisicamente, in modo da poter effettuare il pagamento presso una ricevitoria, o uno sportello bancario. Si può procedere anche tramite l'App-IO, effettuando la lettura delQrCode, oppure tramite Home Banking, inserendo i seguenti dati: Codice avviso, Codice Ente, Importo e Cbill.

Ricevuta Telematica - consente il download della Ricevuta Telematica, che contiene i dati del pagamento e le informazioni sull'esito.

| GARARCONF                                                                                  |                                                       | pagoph                                |                           |
|--------------------------------------------------------------------------------------------|-------------------------------------------------------|---------------------------------------|---------------------------|
| PIAZZA MARTIRI, 1                                                                          |                                                       |                                       |                           |
| and an and a second second                                                                 | RICEVUTA TELEMATICA                                   | 7                                     |                           |
| C.F.: Identificativo Messaggie /<br>Data Ora Messaggie Rise<br>Riferimento Messaggio Ri    | 104: 10<br>Kovata 00000000000000000000000000000000000 |                                       | dati tecnici<br>pagamento |
| Inthuto Attestante<br>Istentificativo Univecco (<br>Deconinazione: UniCe                   | 00000000000000000000000000000000000000                |                                       | istituto attestante       |
| Ente bereficiario<br>Codice fiscale:<br>Denominazione                                      |                                                       |                                       | beneficiario<br>(scuola)  |
| Soggetto pagatoro<br>Codice fiscale:<br>Anagrafica versante: VI                            | TIORO                                                 |                                       | pagatore                  |
| Cati pagamento<br>Esto Pagamento - Paga<br>Importo Tutale Pagato 6<br>IUV - 16710000000163 | mento eseguito<br>0.53<br>6                           | 5                                     | dati<br>pagamento         |
| Dettagilo singoli pagamenti                                                                |                                                       |                                       |                           |
| 1 10                                                                                       | ingento Auguto 60.20                                  | July Population Pagamento eseguito    |                           |
| Data ExterPaganante: 12/03/0015-12                                                         | 20 minutumu (imper Ressure                            | 00071043042150100831                  |                           |
| Cables Weathering: 39-915/1000                                                             | coolineero. 2011 K1. Agentila nene En                 | Ware - Pagamenta Lasse souralishe     | dattaclic cincell         |
| Z Trata Cale American Children (1)                                                         | At 1                                                  | NARY CONTRACTOR CONTRACTOR            | uettagno snigon           |
| Councile Versionents: RFB/18710000                                                         | COMMENT OF SOTITIVE Agencies party En                 | strate - Paganietto tasse scolastiche | pagamenti                 |
| a Internet and a second second                                                             | inianto Pasato 45.25                                  | Juli Reparente Pasamente associto     | 1                         |
| Data Lato Peponento: 12/200104 17                                                          | 66 Jametratio Course Barran                           | 00071343642156160531                  | 1                         |
| Councile Versamenta (#P\$/18710000                                                         | codinate 20/7XT/Agencie vielle En                     | strate - Pagamento tasse accidatore   | 1                         |
| 4                                                                                          | Inumitio Pagato E                                     | Pain Papamenta                        | 1                         |
| Data Esto Pegonento                                                                        | anneliganti o Universi Parsassi e                     |                                       | 1                         |

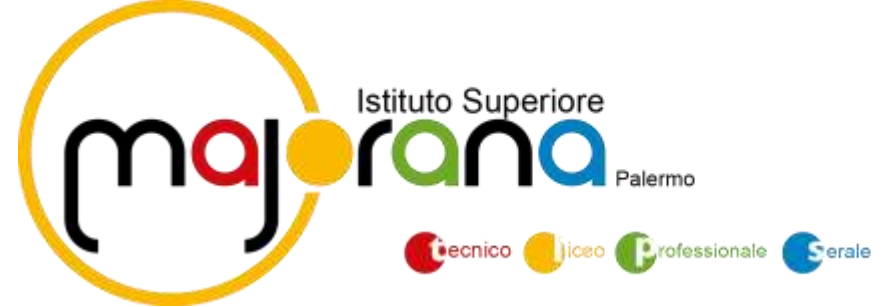

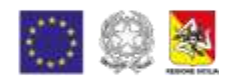

## Funzioni di pagamento dell'App Famiglia (Didup)

Il genitore accedendo a didUP ha la possibilità di verificare lo stato dei contributi associati e di procedere col pagamento.

Sulla schermata Menu', cliccare sulla voce PAGAMENTI.

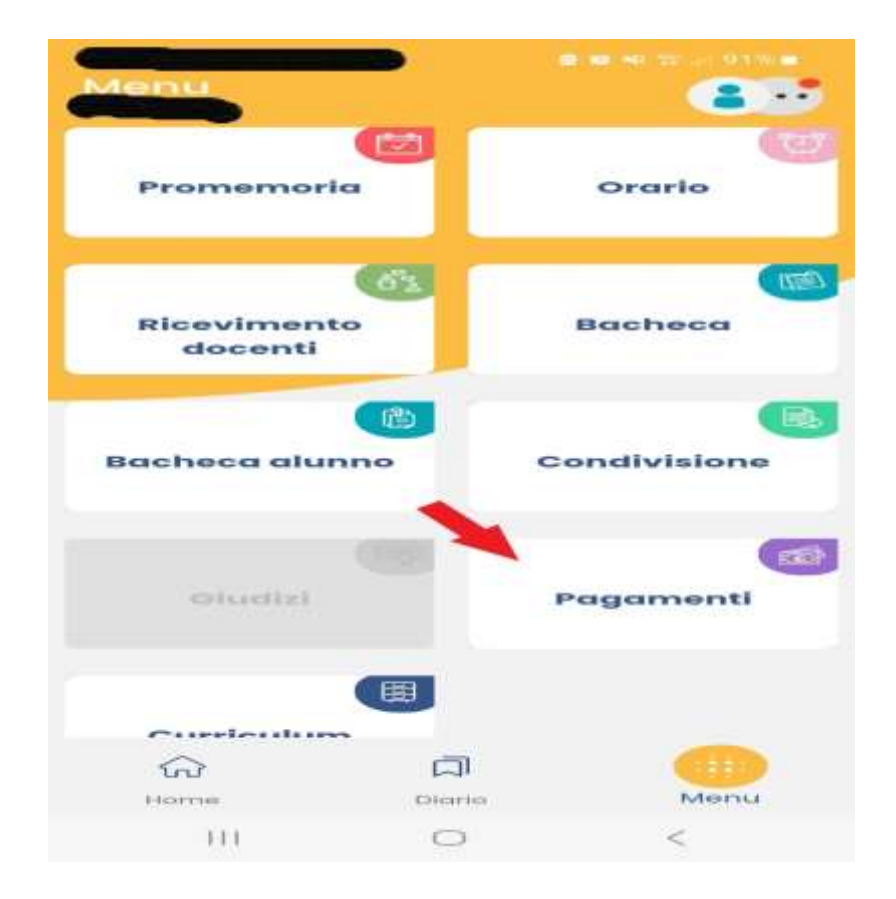

La prima vista disponibile è l'elenco dei contributi associati al genitore o al figlio/ai figli. Cliccando su Paga, potrà scegliere se proseguire al pagamento all'interno dell'app o accedere a PagOnline.

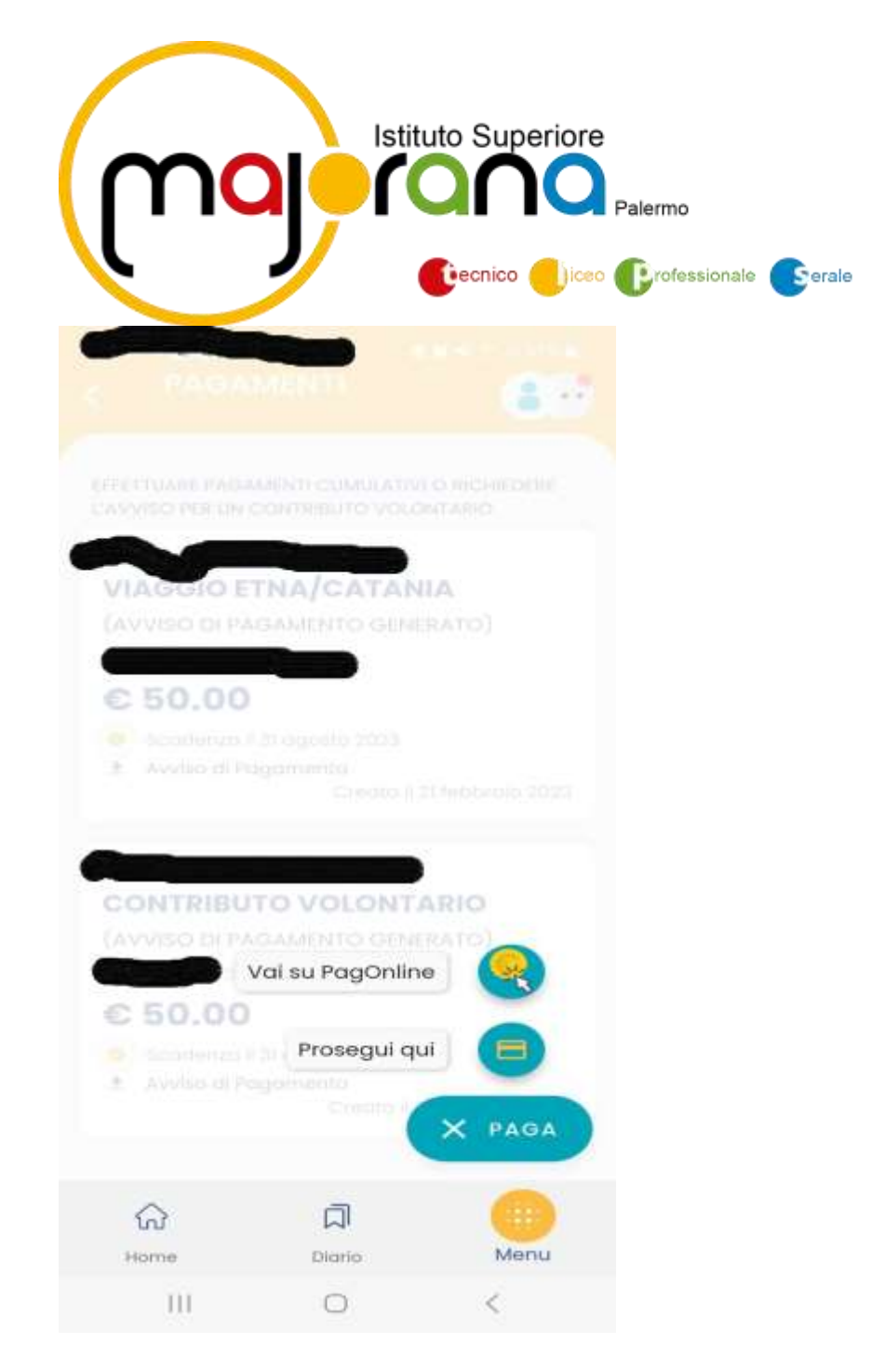

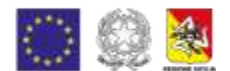

Sulla lista Pagamenti scegliere il pagamento che si intende effettuare cliccando sul quadratino in alto sotto i tre puntini (utilizzando il flag), successivamente selezionare l'opzione, posizionata in basso, sotto la voce AZIONI, cliccando sui tre puntini ," PAGA SUBITO" o "GENERA AVVISO DI PAGAMENTO" (seguire indicazioni contenute nella sezione **Accesso tramite il Portale Argo**)

Entrare con SPID o con la propria e-mail e scegliere la modalità di pagamento

Alla *conferma* verrà avviata la sessione di pagamento.

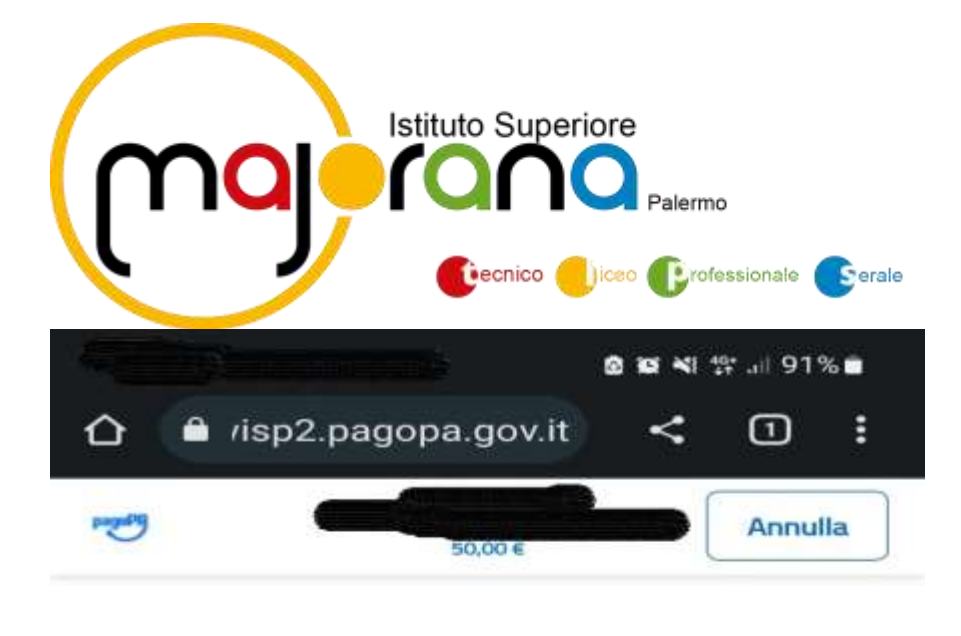

 $\mathrm{IT} \sim$ 

pagoPA

Entra con SPID

Non hai SPID? Scopri di più

Entra con la tua email

9

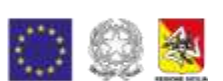

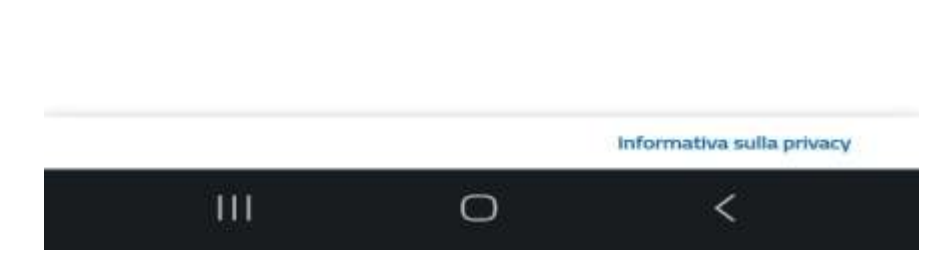

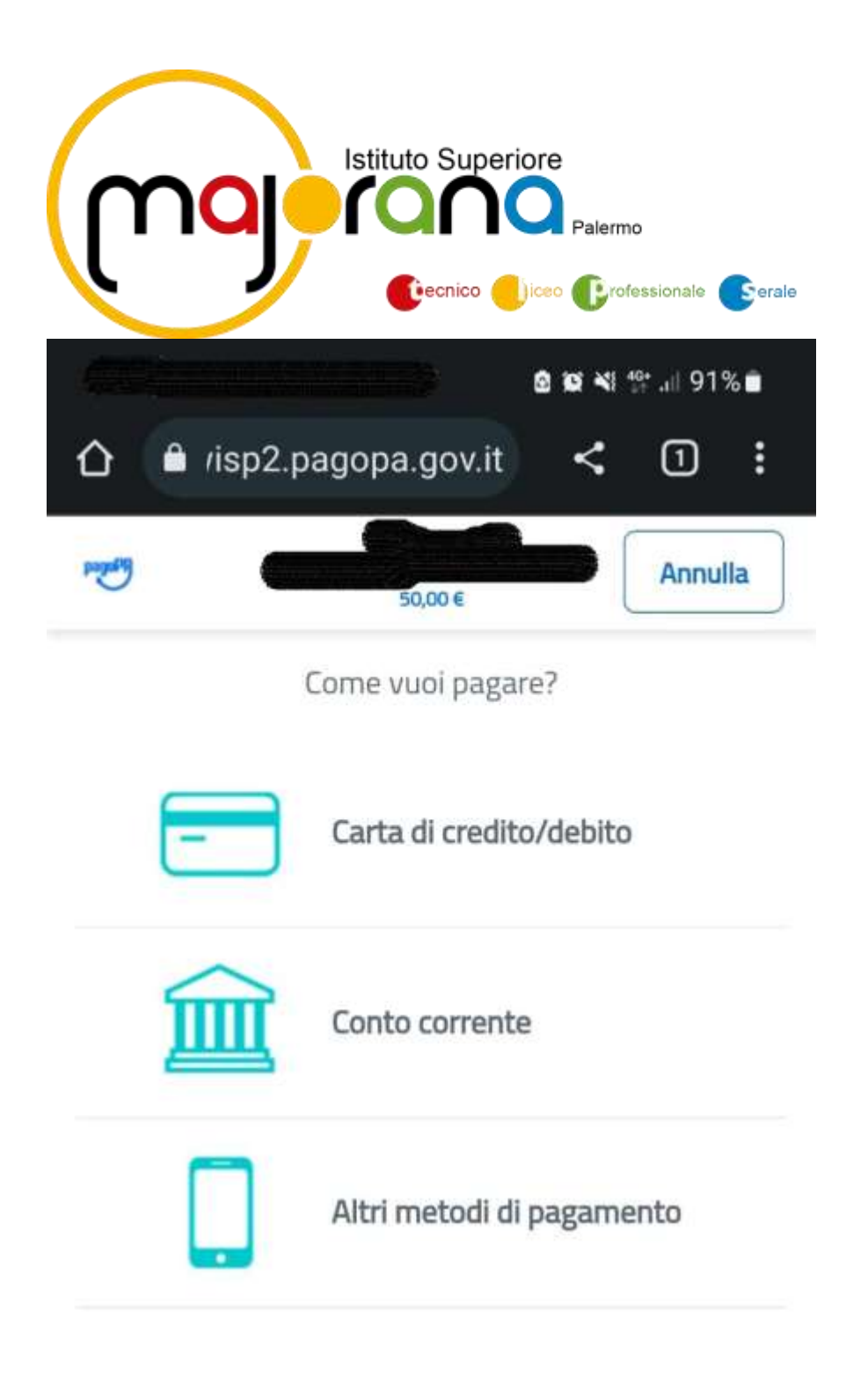

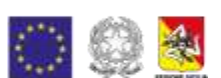

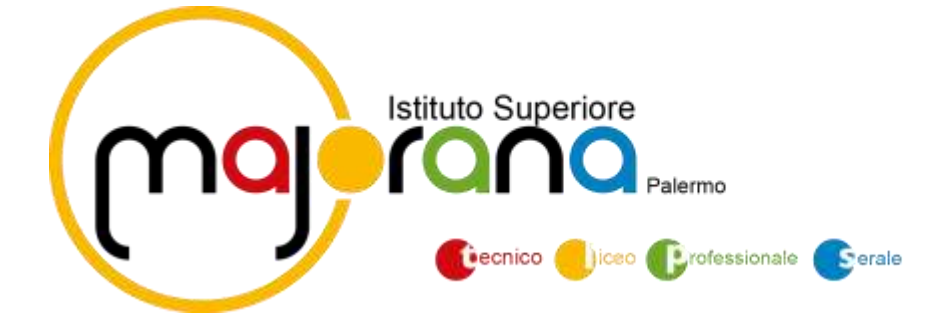

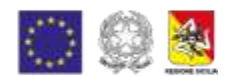

Si informa che i pagamenti relativi a contributi volontari e ai viaggi di istruzione, sono fiscalmente detraibili, pertanto il genitore che ha effettuato il pagamento riceverà via email la conferma del pagamento eseguito e potrà scaricare la ricevuta telematica e/o l'attestazione valida per le eventuali detrazioni fiscali.

Si rammenta ai Sigg. genitori l'importanza del versamento del contributo volontario/erogazione liberale che consente di finanziare oltre che l'assicurazione annuale per gli alunni anche le numerose attività del Piano dell'offerta Formativa che si svolgono.

La Dirigente Scolastica Prof.ssa Melchiorra Greco